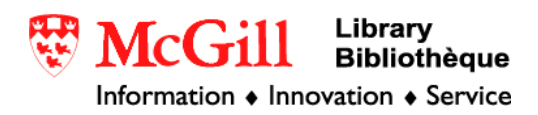

## **Importing E00 files into ArcView 3.x**

Related Guides:

- Importing E00 files into ArcGIS 8.x
- Importing E00 files into ArcGIS 9.x

**Requirements:** 

- ArcView
- E00 file

Procedure:

- 1. Open Import71 (from Start/Programs/ESRI/ArcView 3.x/Import 71)
- 2. In the dialogue box under Export Filename browse to the location of the E00 file.
- 3. In the dialogue box under "Output Data Source" enter the location where you want to save your data. Do not put an extension on the filename.
- 4. Click OK

| Import71 Utility                                                                                                    |                                        |                 |
|----------------------------------------------------------------------------------------------------|----------------------------------------|-----------------|
| Enter the name of the export file (include the 'e00' file extension). Then enter the name for the output data source. |                                        |                 |
| <u>E</u> xport Filename:                                                                                              | E:\gsc\FLTARC.E00                      | Browse          |
| O <u>u</u> tput Data Source:                                                                                          | e:\gsc\flt_arctic                      | B <u>r</u> owse |
| l                                                                                                    | <u>O</u> K <u>C</u> ancel <u>H</u> elp |                 |

NOTE: Neither the original file name, nor the output data source can contain spaces in the path

© Walter Hitschfeld Geographic Information Centre Burnside Hall, 5th Floor 805 Sherbrooke Street West Montreal, Quebec H3A 2K6 Tel: (514) 398-7453 Fax: (514) 398-7437 Email: <u>gic.library@mcgill.ca</u>

Prepared by GIC Staff: Joanna Hobbins Last Updated: Dec 2005